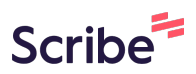

# How to create or edit a Sitewide Alert on the website

1 Navigate to <u>https://live-colorado-judicial-branch.pantheonsite.io/</u>

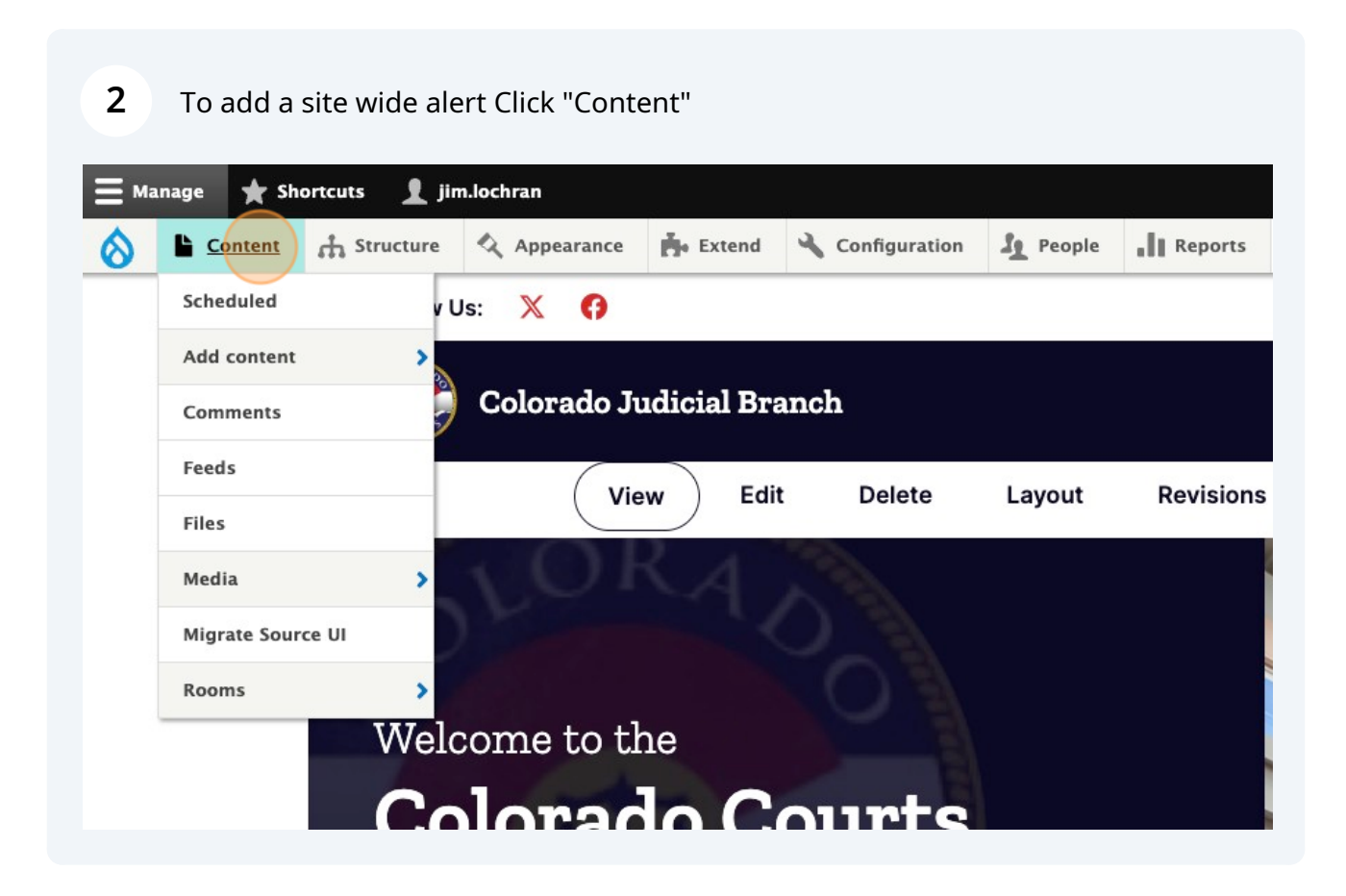

| Content               | $\stackrel{\text{tration}}{\neq}$ | nt        |       |          |                  |   |
|-----------------------|-----------------------------------|-----------|-------|----------|------------------|---|
| Content               | Blocks                            | Comments  | Feeds | Contacts | Files            |   |
|                       |                                   |           |       |          |                  |   |
| Overview              | Moderated                         | content   |       |          |                  |   |
| + Add conten<br>Title | Moderated                         | Content t | type  |          | Published status | 1 |

| 1  |                                                                                                |
|----|------------------------------------------------------------------------------------------------|
| >  | Probation Department                                                                           |
| >  | Rule Change                                                                                    |
| >  | SCORM Package                                                                                  |
|    | A SCORM package consists of a set of HTML and related resource files such as images and videos |
| >  | Self-Help Form                                                                                 |
|    | A content type for forms that are often printed & filled.                                      |
| >  | Sitewide Alert                                                                                 |
| >  | Virtual Courtroom                                                                              |
| "  | Water Court                                                                                    |
| 7, | Water Court Ruling                                                                             |

**5** Add the required fields and publish the alert.

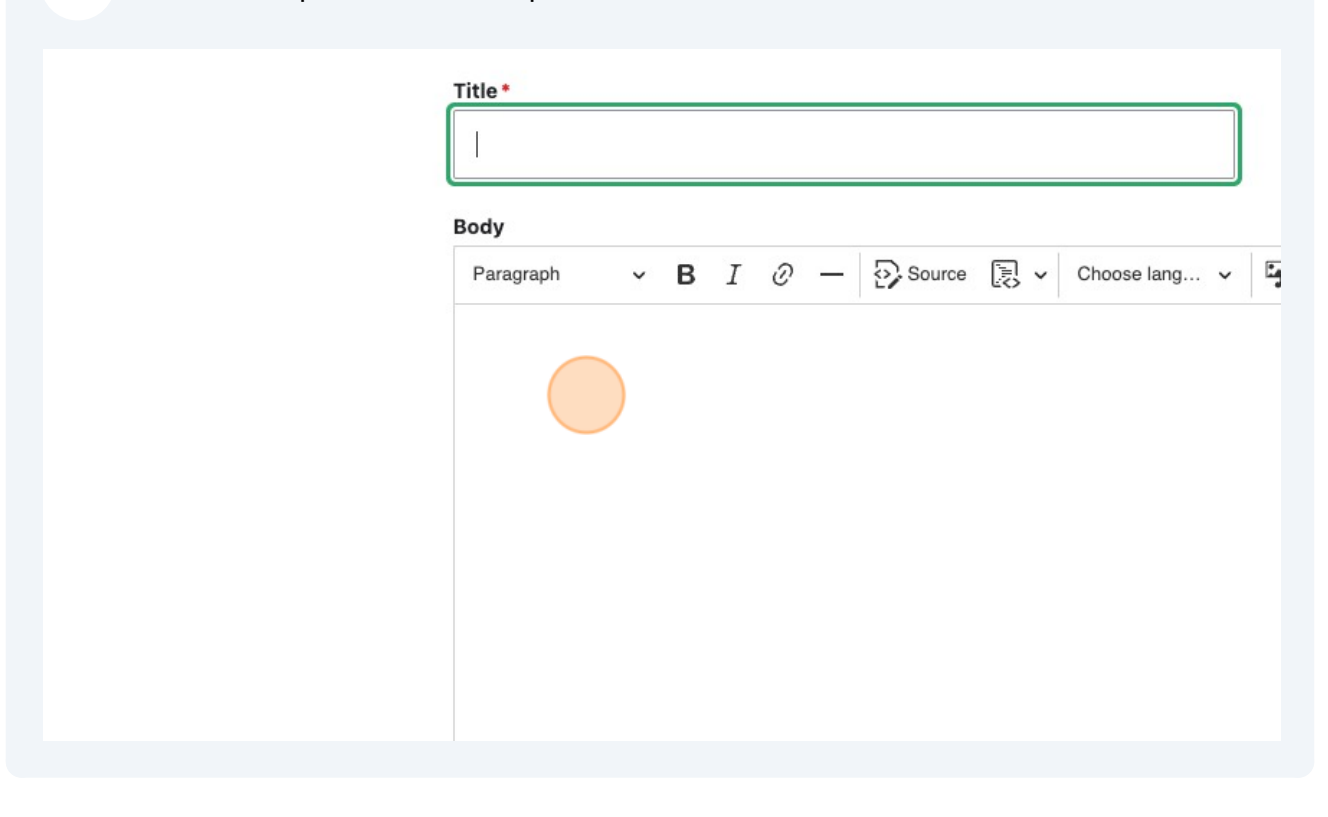

6 To edit an existing sitewide alert - Click "Content"

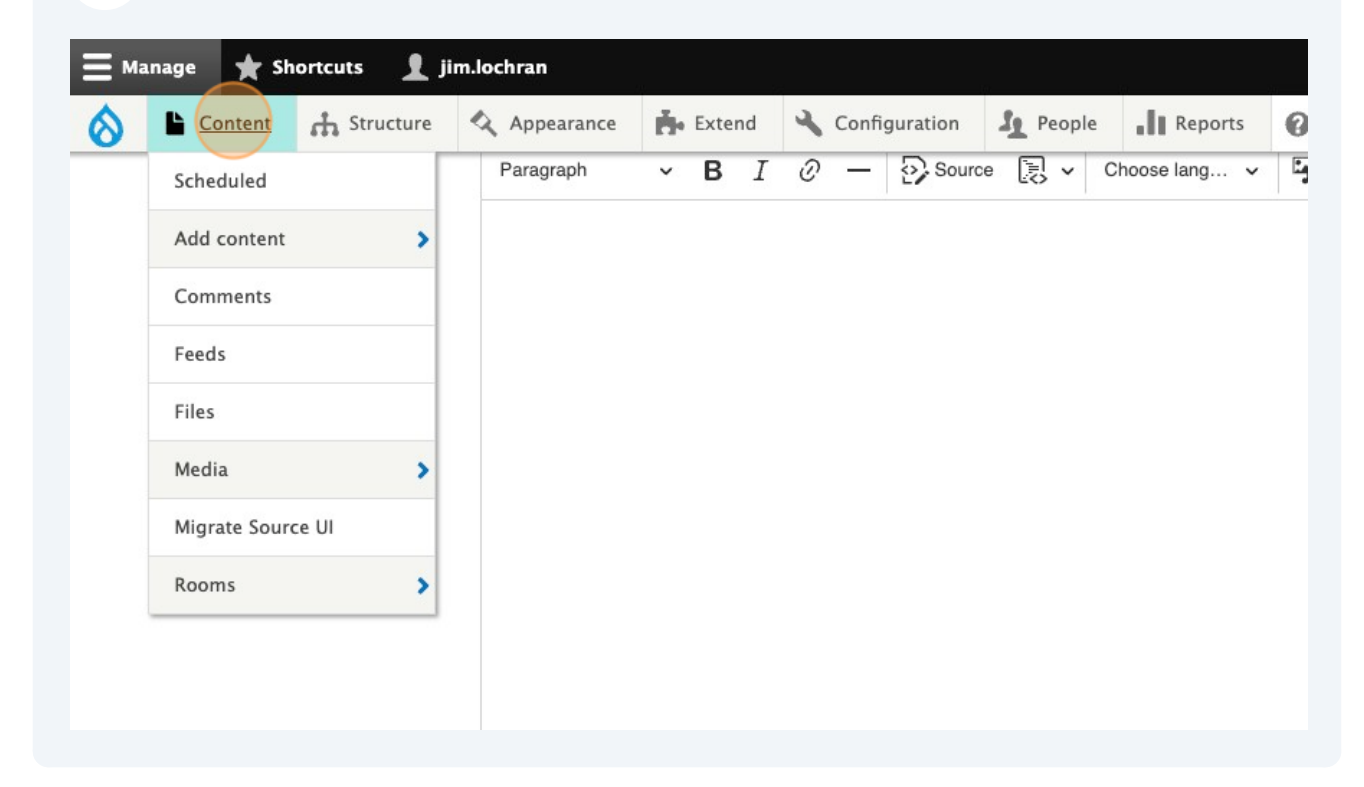

| 7 Click t     | his dropdow   | n to filter by Sit | ewide alert. |          |                |             |
|---------------|---------------|--------------------|--------------|----------|----------------|-------------|
| Content       | DIUCKS        | comments           | reeus        | Contacts | riles          | Rooms       |
| Overview      | Moderated con | tent               |              |          |                |             |
| + Add content |               |                    |              |          |                |             |
| Title         |               | Content type       | e            | ~        | Published stat | Authored by |
| Filter        |               |                    |              |          |                |             |
| Title         |               |                    |              |          | = C            | ontent type |
|               |               |                    |              |          |                |             |

| 8 Clic | k this button.                |                                    |         |                |
|--------|-------------------------------|------------------------------------|---------|----------------|
| + Ac   | ld content                    |                                    |         |                |
| Title  | 9                             | Content type Sitewide Alert        | Publish | ed status Auth |
|        | Filter                        |                                    |         |                |
|        | Title                         |                                    | Ŧ       | Content typ    |
|        | Rule 24 - Colorado Rules of C | Criminal Procedure                 |         | Rule Change    |
|        | Hon. Erin Sokol appointed Ch  | ief Judge of 4th Judicial District |         | Press Releas   |

| F     Status     F     Updated     ↑     Operations       ran     Unpublished     11/08/2023 - 15:27     Edit     ✓ |
|----------------------------------------------------------------------------------------------------|
|                                                                                                    |

#### **10** Click the "Title" field to edit the title

Important Announcements > Test - COVID-19 Important Announcements

# lert Test - COVID-19 Important Announcements ☆

| elete      | Revisions          | Entityqueue                                                   |
|------------|--------------------|---------------------------------------------------------------|
| Title *    |                    |                                                               |
| Test - COV | ID-19 Important An | nouncements                                                   |
| Body       |                    |                                                               |
| Paragraph  | ~ <b>B</b> I (     | ? 66 <> := ½= ∽ ② Source                                      |
| Last updat | ed April 26, 2023  | at 8:08 AM                                                    |
| As the CO  | /ID-19 (Coronavir  | us) outbreak in Colorado develops, the Judicial Department is |

### Click here to edit the text.

| t - COVID-                             | -19 Ir                 | npor                   | tant A                   | Anno                    | unce                   | ments                                                                                                    |
|----------------------------------------|------------------------|------------------------|--------------------------|-------------------------|------------------------|----------------------------------------------------------------------------------------------------|
| graph                                  | ~                      | в                      | I                        | Ø                       | "                      | $\langle \rangle := \frac{1}{2} - \langle \rangle$ Source                                                                                                    |
| updated                                | Apr                    | il 26,                 | , 202                    | 3 at                    | 8:08                   | B AM                                                                                                    |
| he COVID<br>tinually w<br>and effec    | )-19<br>orkir<br>tive  | (Cor<br>ng to<br>adm   | onav<br>bala<br>inist    | virus)<br>ance<br>ratio | out<br>legi<br>n of    | break in Colorado develops, the Judicial Department is timate public health considerations with the necessity to maintain justice for citizens and communities in our state.                             |
| n jurisdict<br>probation<br>/ID-19 (Co | tion i<br>ners<br>oron | is po<br>aboi<br>aviru | sting<br>ut pr<br>is) oi | g ma<br>otoc<br>utbre   | teria<br>ols f<br>eak, | Is on this website with important information for jurors, litigants,<br>or appearing in court. This information is in response to the<br>and outlines the decisions and procedures created by each court |

| <b>12</b> Click this button. |                                                                                                    |
|------------------------------|----------------------------------------------------------------------------------------------------|
|                              | Este evento en el campo de la salud pública está cambiando a un ritmo<br>las actualizaciones en cuanto a las instrucciones de cada tribunal con r<br>medida que éstas estén disponibles. Si desea obtener información adic |
|                              | Text format Basic HTML V                                                                                                    |
|                              | Published                                                                                                    |
|                              | Save Preview Telete                                                                                                    |
|                              |                                                                                                    |

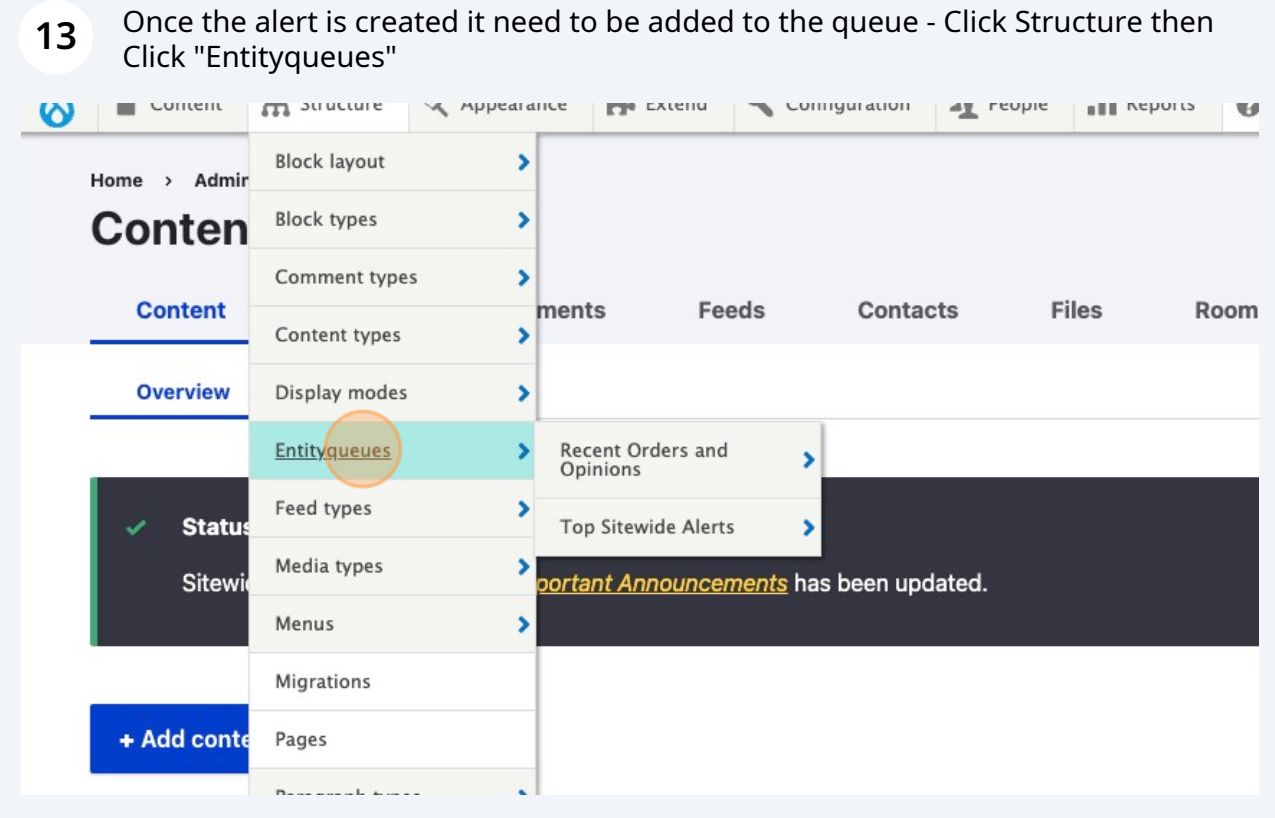

| 14 Click | < "Edit items" for | the site wide alerts queue |  |
|----------|--------------------|----------------------------|--|
|          | Items              | Operations                 |  |
|          | 2 items            | Edit items 🗸               |  |
|          | 1 item             | Edit items 🗸               |  |
|          |                    |                            |  |
|          | Ite                | ms Operations              |  |
|          |                    |                            |  |
|          |                    |                            |  |

**15** Click this text field to Search for the alert that was created.

| Items<br>Test -<br>⊕ | COVID-19 Impor | tant Announcem | ents <u>Edit</u> |   |          |
|----------------------|----------------|----------------|------------------|---|----------|
|                      |                |                |                  | Q | Add item |
| Save                 | Reverse        | Shuffle        | Clear            |   |          |
|                      |                |                |                  |   |          |

**16** More than one alert can be active, if there are multiple you can re-order them by dragging them into the correct order.

## Click this button to save your changes.

|      |         |         |       | Q | Add item |  |
|------|---------|---------|-------|---|----------|--|
| Save | Reverse | Shuffle | Clear |   |          |  |
|      |         |         |       |   |          |  |